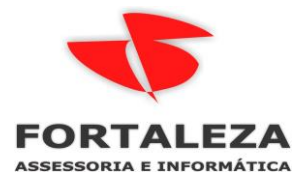

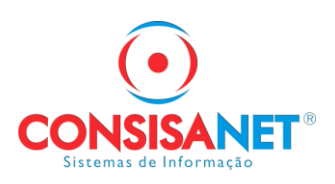

## PORTAL SUA FOLHA

# Acessar o endereço https://www.suafolha.com.br/

### Clicar em Ainda não cadastro? Clique aqui

| ← → C ⊗ www.suafolha.com.br |                                                                                                    | * 0 |
|-----------------------------|----------------------------------------------------------------------------------------------------|-----|
| (B) S                       | UA FOLHA                                                                                                    |     |
| L                           | SEJA BEM VINDO A SUA FOLHA<br>Faça o login para acessar a sua conta                                                     | A   |
|                             | Informe o seu CPF ou Email Sua Senha ACCESSAR<br>Aluda não tem cadectró 2010jan inc/1 Escuenceu sua Senha 7 Clique aqui |     |
|                             | Em caso de dúvidas, entre em contato com o RH de sua empresa                                                            |     |

#### Informar o CPF e clicar em > Verificar se estou cadastrado

| ← → C ▲ Não seguro   suafolha.com.br/emp | pregado/index.html#!/primeiro-acesso                                                                     |
|------------------------------------------|----------------------------------------------------------------------------------------------------|
|                                          | SUA FOLHA                                                                                                |
|                                          | Ativação de cadastro                                                                                     |
|                                          | Para prosseguir com a ativação do seu cadastro, preencha o campo abaixo com seu email ou CPF cadastrado. |
|                                          | Verificar se estou cadastrado Voltar para o login                                                        |

Se o cadastro já existir no portal será solicitada a confirmação de dados, após preencher e clicar em Ativar meu cadastro será enviado um link para cadastrar a senha e acessar novamente o portal

| ← → C 🔺 Não seguro   suafolha.com.br/empregado/index.html#I/primeiro-acesso |                                                                                             |                                                                              |                                        |  |  |
|-----------------------------------------------------------------------------|---------------------------------------------------------------------------------------------|------------------------------------------------------------------------------|----------------------------------------|--|--|
|                                                                             | SUA FOLHA                                                                                   |                                                                              |                                        |  |  |
|                                                                             | Ativação de cada<br>Para prosseguir com a ativação do :<br>informadas e com os mesmos valor | ASTRO<br>seu cadastro, é necessário que a:<br>es cadastrados na empresa empr | s informações abaixo sejam<br>eqadora. |  |  |
|                                                                             | CPF<br>065.338.991-47                                                                       | Data de nascimento *                                                         | Número do PIS *                        |  |  |
|                                                                             | Nome completo *                                                                             | Nome da mão                                                                  | e completo *                           |  |  |
|                                                                             | Email *                                                                                     |                                                                              |                                        |  |  |
|                                                                             | Ativar o meu cadastro                                                                       |                                                                              |                                        |  |  |

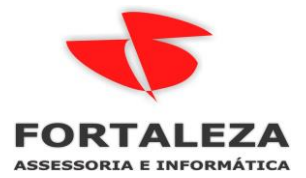

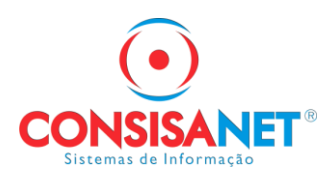

Se após digitar o CPF ou e-mail aparecer a mensagem que O seu usuário já foi ativado, deve voltar na tela principal e tentar acessar com e-mail e senha.

| $\leftarrow \   \rightarrow \   {\tt G}$ | A Não seguro   suafolha.com.br/empr | egado/index.html#!/primeiro-acesso                                                    |                                                |
|------------------------------------------|-------------------------------------|---------------------------------------------------------------------------------------|------------------------------------------------|
|                                          |                                     | SUA FOLHA                                                                             |                                                |
|                                          |                                     | Ativação de cadastro<br>Para prosseguir com a ativação do seu cadastro<br>cadastrado. | , preencha o campo abaixo com seu email ou CPF |

Se não lembrar a senha clicar em Esqueceu sua senha? Clique aqui

| ← → C ⊗ www.suafolha.com.br |                                                      |                          | * 0 |
|-----------------------------|------------------------------------------------------|--------------------------|-----|
|                             | SUA FOLHA                                            |                          |     |
|                             | <b>SEJA BEM VINDO A</b><br>Faça o login para acessar | SUA FOLHA<br>a sua conta | 7.4 |
|                             | Informe o seu CPF ou Email Sua Senha                 | ACESSAR                  |     |
|                             | Ainda não tem cadastro? Clique aqui Esqueceu su      | a senha ? Clique aqui    |     |
|                             |                                                      |                          |     |
|                             | Em caso de dúvidas, entre em contato com             | n o RH de sua empresa    |     |

Ao acessar o portal a primeira tela exibida será dos dados pessoais, nessa não pode ser realizada nenhuma alteração, ela serve apenas para o empregado saber se seu cadastro na empresa esta atualizado.

| suafolha.com.br/empregado/index.html#l/dados-pessoais                                                                      |                                                            |                                                                       |                         |                        | <b>o.</b> Q | 6 \$ |
|----------------------------------------------------------------------------------------------------|------------------------------------------------------------|-----------------------------------------------------------------------|-------------------------|------------------------|-------------|------|
| 🕒 SUA FOLHA                                                                                                    |                                                            |                                                                       | Bem-vindo,              |                        |             |      |
| Dados pessoais      Holente     Fritas     Comprovante de rendimento     Cartão ponto     Cartão ponto     Dados de acesso | > Código<br>> Código<br>> Nome<br>> CPF<br>> Nacionalidade | adra empresa Dados pess<br>43<br>autor su constructions<br>BRASILEIRO | scals                   |                        |             |      |
| -                                                                                                    | Departamento<br>Centro custo                               | *** GERAL***                                                          | Sexo<br>Data nascimento | Feminino<br>21/03/1980 |             |      |
|                                                                                                    | Função                                                     | CAIXA                                                                 | Data admissão           | 04/11/2020             |             |      |
|                                                                                                    | Endereço                                                   | (, 0000 1010                                                          |                         |                        | -           |      |
|                                                                                                    | Endereço<br>Bairro                                         |                                                                       | Número                  | 2                      |             |      |
|                                                                                                    | Município<br>Complemento                                   | Course mi                                                             |                         |                        |             |      |

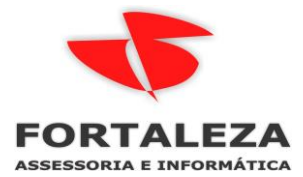

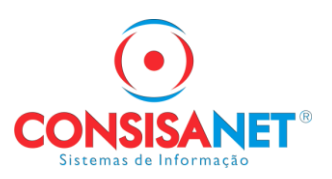

Clicar em Holerite para acessar a página de consulta e download dos recibos disponíveis.

Serão mantidos no portal todos os recibos enviados desde admissão até a demissão, o TRCT não será disponibilizado por ele devido exigência de assinatura do documento de ambas as partes.

| suafolha.com.br/empregado/index.html#!/holerite |                                                                                                    | on Q 🖻 🛧 |
|-------------------------------------------------|----------------------------------------------------------------------------------------------------|----------|
| 🕒 SUA FOLHA                                     | Dem vindo,                                                                                                    |          |
|                                                 | C Solicitori outra empreca       Holerite         Image: Recibo Adiantamento - Setembro de 2022       Image: Recibo Mensal - Setembro de 2022         Image: Recibo Mensal - Jutho de 2022       Image: Recibo Mensal - Jutho de 2022         Image: Recibo Mensal - Jutho de 2022       Image: Recibo Mensal - Jutho de 2022         Image: Recibo Mensal - Jutho de 2022       Image: Recibo Mensal - Jutho de 2022         Image: Recibo Mensal - Jutho de 2022       Image: Recibo Mensal - Jutho de 2022         Image: Recibo Mensal - Jutho de 2022       Image: Recibo Mensal - Jutho de 2022         Image: Recibo Mensal - Maio de 2022       Image: Recibo Mensal - Maio de 2022         Image: Recibo Mensal - Maio de 2022       Image: Recibo Mensal - Abril de 2022         Image: Recibo Mensal - Abril de 2022       Image: Recibo Mensal - Abril de 2022 |          |
|                                                 | *                                                                                                    |          |

#### Recibos e Aviso de Férias

| suafolha.com.br/empregado/index.html#l/ferias |                 |                                     |        |            | 07 | Q @ ☆ |
|-----------------------------------------------|-----------------|-------------------------------------|--------|------------|----|-------|
| 🕒 SUA FO                                      | IHA             |                                     |        | Bem-vindo, |    |       |
| Dados pessoa                                  | is >            | < Selecionar outra empresa          | Férias |            | ļ  |       |
| 🗭 Férias                                      | >               | Recibo de Férias - Dezembro de 2021 |        | <u>↓</u>   |    |       |
| Comprovante Cartão ponto                      | de rendimento > |                                     |        |            |    |       |
| 🔑 Dados de ace                                | 550 >           |                                     |        |            |    |       |

#### Comprovante de Rendimento

| suafolha.com.br/empregado/index.html#l/comprovante-rendimento                                           |                           | <b>or</b> Q 🖻 🚖 |  |
|----------------------------------------------------------------------------------------------------|---------------------------|-----------------|--|
| 📵 SUA FOLHA                                                                                             | Bern-vindo,               |                 |  |
| Dados pessoais Dados pessoais Holente Perias Comprovante de rendimento Cartilo ponto Publicos de acesso | Comprovante de rendimento |                 |  |

Em Dados de acesso pode ser alterado o e-mail do empregado de acesso ao Sua Folha

| suafolha.com.br/empregado/inde | x.html#l/dados-acesso                                                 |        |               |                             | •• Q iể ☆ |
|--------------------------------|-----------------------------------------------------------------------|--------|---------------|-----------------------------|-----------|
| 📵 SUA FOLHA                    |                                                                       |        |               | Bern-vindo,                 |           |
|                                | Dados pessoais     Dados pessoais     Holerite     S     Fórias     S |        |               | Dados acesso                |           |
|                                |                                                                       |        | Email / login | glaucivieira@gmail.com      |           |
|                                | S Comprovante de rendime                                              | ento > |               | Alterar email Alterar senha |           |
|                                | Cartão ponto                                                          | >      |               |                             |           |
|                                | 🔎 Dados de acesso                                                     | >      |               |                             |           |